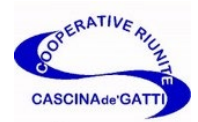

# Assemblea dei Soci 2020 - Approvazione Bilancio 2019

# A causa del Coronavirus, e del conseguente divieto di assembramento, quest'anno l'Assemblea dei Soci si svolgerà in videoconferenza attraverso la piattaforma <u>Google Meet.</u>

Per la buona riuscita dell'Assemblea è necessaria la collaborazione di tutti i Soci, e pertanto è caldamente consigliato leggere con attenzione tutte le istruzioni di seguito.

## Istruzioni per la partecipazione all'Assemblea

## • NEI GIORNI PRECEDENTI ALL'ASSEMBLEA (FINO ALLE ORE 19 DEL 29/6)

## a) Per chi si collegherà da CELLULARE (solo SMARTPHONE)

1- Scaricare l'Applicazione <u>GOOGLE MEET</u> dallo store applicazioni. L'applicazione GOOGLE MEET è gratuita.

Di seguito le icone dello store Applicazioni di Android (GOOGLE PLAY) e iPhone (APP STORE).

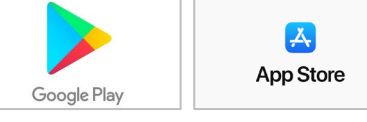

<u>Se hai dubbi su come installare le App su Android  $\rightarrow$  clicca qui</u> <u>Se hai dubbi su come installare le App su iPhone  $\rightarrow$  clicca qui</u>

2- Cercare l'icona dell'applicazione appena scaricata, GOOGLE MEET, e cliccarci sopra.

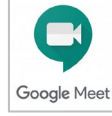

3- Una volta che l'applicazione è avviata, accettare le "Condizioni di servizio" e consentire a GOOGLE MEET di accedere a microfono e camera del dispositivo. Subito dopo, effettuare l'accesso all'applicazione selezionando un account (account = indirizzo mail dell'utente).

4- Cliccare su "PARTECIPA A RIUNIONE" e poi inserire il seguente codice:

#### QJX-QGEU-BGZ

Dopo aver inserito il codice, premere il pulsante "PARTECIPA ALLA RIUNIONE" e in seguito su "CHIEDI DI PARTECIPARE".

5- L'utente è inserito in una lista di attesa, essendo questa procedura una prova. Il giorno della riunione, l'amministratore della riunione autorizzerà l'accesso all'assemblea.

6- Chiudere l'applicazione, prova terminata.

## b) Per chi si collega da COMPUTER

1- Aprire il browser (GOOGLE CHROME – FIREFOX – MICROSOFT EDGE). Internet Explorer NON è supportato.

2- Nella barra dell'indirizzo, digitare il seguente sito internet (o copiare il link indicato qui sotto) <u>http://meet.google.com/QJX-QGEU-BGZ</u> 3- Se non è già stato effettuato l'accesso con un indirizzo GMAIL, inserire il proprio nome e cognome nell'apposito campo (evidenziato in giallo), e in seguito cliccare su "CHIEDI DI PARTECIPARE".

| Google Meet | t                     | Accedi |
|-------------|-----------------------|--------|
|             |                       |        |
|             |                       |        |
|             |                       |        |
|             | Come ti chiami?       |        |
|             | Il tuo nome           |        |
|             | Chiedi di partecipare |        |
|             |                       |        |
|             |                       |        |
|             |                       |        |
|             |                       |        |

5- L'utente è inserito in una lista di attesa, essendo questa procedura una prova. Il giorno della riunione, l'amministratore della riunione autorizzerà l'accesso all'assemblea.

6- Chiudere il sito internet, prova terminata.

#### • IL GIORNO DELL'ASSEMBLEA (DALLE ORE 20.15 DEL 29/6)

- 1- Eseguire nuovamente le procedure effettuate durante la prova
  - per partecipazione da CELLULARE (SMARTPHONE): seguire i punti 2-3-4 procedura A
  - per partecipazione da COMPUTER: seguire i punti 1-2-3 procedura B
- 2- Dopo aver cliccato su "CHIEDI DI PARTECIPARE", in pochi secondi l'utente sarà aggiunto alla riunione dall'amministratore della riunione.
- 3- Appena l'utente viene aggiunto alla riunione, deve effettuare le seguenti operazioni (in sequenza):
  <u>disattivare il microfono</u>, cliccando sull'icona evidenziate in giallo. L'icona diventa rossa.

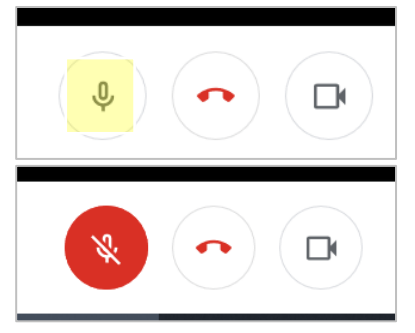

 <u>Scrivere in chat NOME E COGNOME di tutti i soci fisicamente presenti</u> e che assistono alla riunione (es. nel caso di una famiglia di 4 persone -SOCI- collegata, devono essere scritti NOME e COGNOME di tutte le 4 persone).

#### DURANTE L'ASSEMBLEA

 La votazione del bilancio avverrà tramite la Chat presente all'interno della riunione di Google Meet → Una volta che il Presidente avvierà la votazione, ogni utente dovrà esprimersi in chat, scrivendo il proprio NOME COGNOME e il proprio voto

> Es. MARIO ROSSI – Sì Es. MARIO ROSSI – NO Es. MARIO ROSSI – ASTENUTO

<u>Ogni utente collegato dovrà esprimere un voto. Nel caso di più Soci connessi da un unico</u> <u>dispositivo, dovrà essere indicato NOME E COGNOME + VOTO per ogni socio presente.</u>

 Il programma dell'Assemblea è già stato definito dal CDA, al fine di rappresentare in modo chiaro e completo il Bilancio 2019. Sono ammesse eventuali domande dei Soci, purché fatte negli spazi dedicati. → Se si vuole intervenire per domande, scrivere in chat la propria volontà e attivare il microfono solo quando uno dei relatori autorizzerà l'intervento (per attivare il microfono cliccare nuovamente sull'icona. Disattivare il microfono nel momento in cui è stata fornita la risposta.

Per qualsiasi informazione e/o problematica contattare la segreteria.

Grazie per la vostra collaborazione.